Manual para acceder a tu correo desde web (navegador de internet)

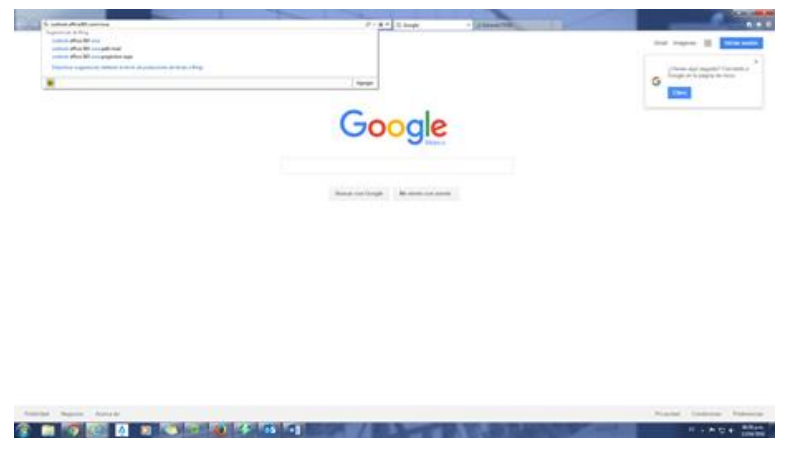

1.- Abre tu navegador y escribe en la dirección https://portal.office.com

2.- Ingresa tu cuenta de ITESO y agrega @iteso.mx, posteriormente escribe tu contraseña. Presiona continuar.

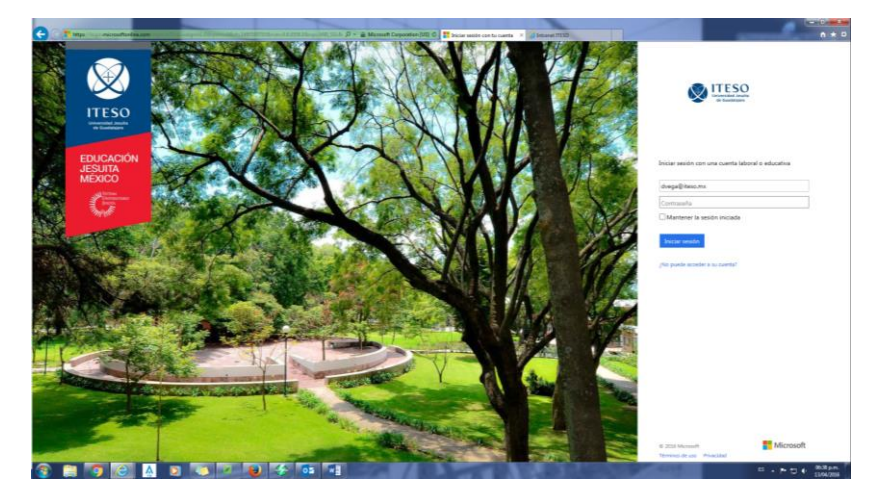

3.- En la siguiente ventana aparecerán las diferentes funcionalidades que tienes con tu cuenta. Puedes acceder a tu correo, calendario, etc. así como realizar hasta cinco descargas del programa Office en su versión 2016.

|                                                                      | 1                                     |                                    |                    |                           |                      |                       |                                                                                       |                 |  |
|----------------------------------------------------------------------|---------------------------------------|------------------------------------|--------------------|---------------------------|----------------------|-----------------------|---------------------------------------------------------------------------------------|-----------------|--|
|                                                                      |                                       |                                    |                    |                           |                      |                       |                                                                                       |                 |  |
| Hoy vamos a                                                          | Instalar Office 2016 en su PC         |                                    |                    |                           |                      |                       | ✓ Establezca Bing como su motor de búsqueda ✓ Establezca MSN como su página principal |                 |  |
| hacer algo                                                           | w 🗐 🗴                                 | P                                  |                    |                           |                      |                       | Se aplica a Internet Explorer, Firefox, 6                                             | Chrome y Safari |  |
| diferente.                                                           | Word Exce                             | PowerPoint                         | Outlook Or         | reNote Skype<br>Empresari | al                   |                       | Instalar ahora                                                                        |                 |  |
|                                                                      | ¿Dispone de un Ma                     | c? Inicie sesión en C              | iffice 365 en su N | lac para instalarlo.      |                      |                       | Otras instalaciones<br>Solucionar problemas de instalac                               | ión             |  |
| DneNote para los                                                     | ¿Cómo obtengo Of<br>¿Smartphone o tab | fice 2013?<br>leta? Obtener Office | en sus dispositiv  | os                        |                      |                       |                                                                                       |                 |  |
| profesores<br>roanizarse y realizar un seguimiento del               | Obtenga informaci                     | on acerca de como o                | onfigurar las apli | caciones de Office        | 365 y el correo elec | tronico en el disposi | two                                                                                   |                 |  |
| rogreso de sus alumnos. Ayudar a los<br>lumnos a colaborar entre sí. | Colabora                              | r con Offi                         | ce Onlir           | ne                        |                      |                       |                                                                                       |                 |  |
| rear un bloc de notas de clase de OneNote                            |                                       |                                    | •                  | V-                        |                      |                       | 5                                                                                     |                 |  |
|                                                                      | Correo                                | Calendario                         | Contactos          | Yammer                    | Noticias             | OneDrive              | Silios                                                                                |                 |  |
|                                                                      | 57                                    |                                    |                    |                           | M.H                  |                       | <b>M</b> 3                                                                            |                 |  |
|                                                                      | $\mathbf{\Sigma}$                     | DH                                 | VD                 | WE                        | ×≣                   | PE                    | NE                                                                                    |                 |  |
|                                                                      | Tareas                                | Delve                              | Video              | Word Online               | Excel Online         | Online                | OneNote Online                                                                        |                 |  |
|                                                                      | S 🔛                                   |                                    |                    |                           |                      |                       |                                                                                       |                 |  |
|                                                                      | Sway                                  |                                    |                    |                           |                      |                       |                                                                                       |                 |  |
|                                                                      |                                       |                                    |                    |                           |                      |                       |                                                                                       |                 |  |
|                                                                      |                                       |                                    |                    |                           |                      |                       |                                                                                       |                 |  |